## Connect2Learn - Quick Reference Card

## **Public Course Registration**

This Quick Reference Card provides step-bystep instructions for anyone external to YRDSB who wishes to register for a course.

## Accessing Connect2Learn:

1. Click on the registration link provided to you. The course information page appears.

| Connect2Le                                                                                                    | m Ra                                                                                                    | Lign                                                                           |
|----------------------------------------------------------------------------------------------------|----------------------------------------------------------------------------------------------------|--------------------------------------------------------------------------------|
|                                                                                                    | Course Registration                                                                                                    |                                                                                |
|                                                                                                    | Catarogue                                                                                                    |                                                                                |
| Courses / Regist                                                                                                    | ration                                                                                                    |                                                                                |
| Catalogue + Course Offerings St                                                                                                    | Agent + Stress Lessons Training Sessions Course + Course Information                                                                                                    | View Cart                                                                      |
| Stress Lessons Training<br>Course Information<br>Delivery Provider Namer<br>Instructional Media<br>Compressory<br>Civell Options:<br>Descriptions | Beasions<br>York Right Dakid School Roard (Daw Kore)<br>Seld-school Lange<br>New<br>Physiology Foundation of Canada's Streng Lossons: Tools for Beallency Westshop                                                                                                    |                                                                                |
|                                                                                                    | Stotert Serios and Curticular and Instructional Services are inviting teams of 3 classroom teachers.<br>Teams will consist of one Create 9 Iteath and Physical Education teachers and two of the following: a<br>learning Stategies teacher, and/or a Social Sciences and Humanities teacher. | to attend a full-day training session.<br>a Grade 10 Career Studies teacher, a |
|                                                                                                    | This full-day training session is also available to social workers, psychologists, and nurses.                                                                                                    |                                                                                |

2. Click the **Register** button at the bottom of the page to begin the registration process and click **OK**.

| Sessions                        | Start Date * | End Date<br>MMIDDYYYYY | Location                                                        | Price |                     |
|---------------------------------|--------------|------------------------|-----------------------------------------------------------------|-------|---------------------|
| CIS-WD & Stress A Educators     | 03/25/2015   | 03/25/2019             | Newmarket Demenunby Centre and Liona Hall - 209 Drug Duncen Dr. | free  | More Info Register  |
| CIS-W8 & Stress A Support Staff | 03/25/2019   | 03/25/2019             | Newmarket Cemmunity Centre and Lons Hall - 208 Doug Duncan Dr.  | Free  | More Infla Register |

 Step 1 of the Shopping Cart appears. Click Next.
NOTE: If the course has no fee, it will display \$0.00

| Shopping Ca               | irt                                                                       |                  |                  |       |
|---------------------------|---------------------------------------------------------------------------|------------------|------------------|-------|
| Catalogue                 | Registration<br>(Pricing will be finalized upon check-out, if applicable) |                  |                  |       |
| Courses                   | hera                                                                      | Status           | Total            |       |
| Account Creation          | O 1. CIS-MB & Stress Elessons Training Sessions                           | Pending Acce     | unit Crastion    | 50.00 |
| Additional<br>Information |                                                                           |                  | Subtotal         | 50.00 |
| O Processing Request      |                                                                           |                  |                  | _     |
| Registration Summary      |                                                                           | Not Applicable C | onlinue Stopping | Next  |

4. Create an account by filling out all details of the **Account Creation** page and then click **Next**.

| Catalogue               | NOTE: Permanent YRDSB Staff O                       | NLY use Connect2Learn via Bi     | WW.                               |
|-------------------------|-----------------------------------------------------|----------------------------------|-----------------------------------|
| Courses                 | To create an account, complete th<br>the top right. | e fields below. If you have an a | ccount, click the Login button on |
| 2 Account Creation      | Community Name                                      | Public                           |                                   |
| Additional              | * Creale User Name                                  |                                  | (e-mail address)                  |
| Information             | * First Name.                                       |                                  |                                   |
| Billing Information     | * Last Name                                         |                                  |                                   |
| O Payment Method        | * Password                                          |                                  | (max 10 characters)               |
| O Procession Remiest    | * Verify Password                                   |                                  |                                   |
| · Processing respirat   | Challenge Phrase                                    |                                  |                                   |
| Registration Summary    | Challenge Phrase Answer                             |                                  |                                   |
| 1 1011(2) 300001 213 20 | * Language                                          | English                          |                                   |
|                         | * Email                                             |                                  |                                   |
|                         | Email (Atternate)                                   |                                  |                                   |
|                         |                                                     |                                  |                                   |
|                         |                                                     |                                  |                                   |

5. Select your **title** in the **Title/Position** field and click **Next**. (if not listed, select "Other")

| Catalogue                                          | Title/Position   | • Title/Position: | Student Teacher |                         |      |
|----------------------------------------------------|------------------|-------------------|-----------------|-------------------------|------|
| Account Creation                                   |                  |                   |                 |                         |      |
| Additional<br>Information                          | * Required Selds |                   |                 | Click NEXT to continue. | Next |
| Billing Information                                |                  |                   |                 |                         |      |
| O Payment Method                                   |                  |                   |                 |                         |      |
| 6 Processing Request                               |                  |                   |                 |                         |      |
| Registration Summary<br>1 item(s) Subtotal \$15.00 |                  |                   |                 |                         |      |

6. Click the **Process Request** button at the top or bottom of the screen to complete your registration!

**NOTE**: Please ensure you complete this step in order to be fully registered.

| Shopping Ca                | rt                                                                         |                 |
|----------------------------|----------------------------------------------------------------------------|-----------------|
| Courses                    | You must click the "Process Request" button to COMPLETE your registration. | Precess Request |
| Account Creation           | Registration                                                               |                 |
| Additional                 | (Pricing will be finalized upon check-out, if applicable)                  |                 |
| entormation                | Account Information                                                        |                 |
| Oilling Information        | Comments Name: Public                                                      |                 |
| B Payment Method           | Create User Name: TEST@TESTca                                              |                 |
| O Processing Request       | Passuot. ***                                                               |                 |
| Registration Summary       | Email TESTINTESTO                                                          |                 |
| 1 ilem(s) Subtotal \$15.00 | Job Position: Group Information Not Available                              |                 |

7. The **Receipt of Transaction** window appears.

| Receipt of Transaction                                                                                                    |                                                         |           |
|----------------------------------------------------------------------------------------------------|---------------------------------------------------------|-----------|
| This is confirmation that your request was completed succ<br>Please print a copy of this receipt for your records!<br>Client: TEST TEST<br>1 Yonge Street<br>Newmarket<br>Ontario Canada<br>L4G 3P8<br>9057271234           | essfully.                                               |           |
| Payment Type: Credit Card Order Order Number: PUBLIC-31600                                                                                                    | Date: 09/21/2016 10:                                    | :34:01 AM |
| Item                                                                                                    | Status                                                  | Total     |
| 1 - LD-VPSP:RW Vice-Principal Selection Process Stage 1: Preparing Your<br>Application                                                                                                    | Approved                                                | \$15.00   |
|                                                                                                    | Total                                                   | \$15.00   |
| Your username and password will be sent to your email address. It will be required<br>Your payment will be processed and will appear as YRDSB - Connect2Learn on y<br>Please print a copy of this receipt for your records. | for future registrations.<br>our credit card statement. | Print     |

8. If you wish to print your receipt, click the **Print** button at the bottom of the window.

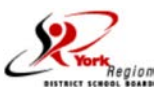